# **SLGSafe User's Guide**

#### **Time Deposit Early Redemption Submission**

Time Deposits can be redeemed earlier than their scheduled redemption date and are explained under the Federal Register 31 CFR Part 344.

Document Retention Requirement – Issuers must retain all information necessary to prove compliance with the regulations governing State and Local Government Series securities (31 CFR Part 344) for a minimum of three years following maturity or redemption of a SLGS security.

Partial redemptions can be requested in any amount; however, an account balance of less than \$1,000 will be redeemed in total.

Under current regulations, a request for redemption must be submitted no less than 14 days and no more than 60 days before the requested redemption date.

If a security is redeemed before maturity on a date other than a scheduled interest payment date, interest is paid for the fractional interest period since the last interest payment date.

Any remaining interest and principal payments are discounted, using the current Treasury borrowing rate, for the remaining term to maturity of the security being redeemed. This will result in a premium or a penalty to the government body, depending on whether the current Treasury borrowing rate is lower or higher than the stated interest rate of the early-redeemed SLGS security. The discount rate that will be applied (current Treasury borrowing rate) can be found on the table of maximum interest rates payable on US Treasury securities--State and Local Government Series. The rate used from this table is the one listed for the day the redemption request is received by Special Investments Branch, plus one basis point.

The penalty/premium is determined using the security interest rate and the calculations determined by the regulations in effect at the time of initial subscription. The possibility for a premium has been available since the SLGS regulations that were effective on or after October 28, 1996. The rate table in effect on the date of an early redemption request is used to determine the Treasury cost of borrowing rate.

Submitted early redemption requests cannot be canceled.

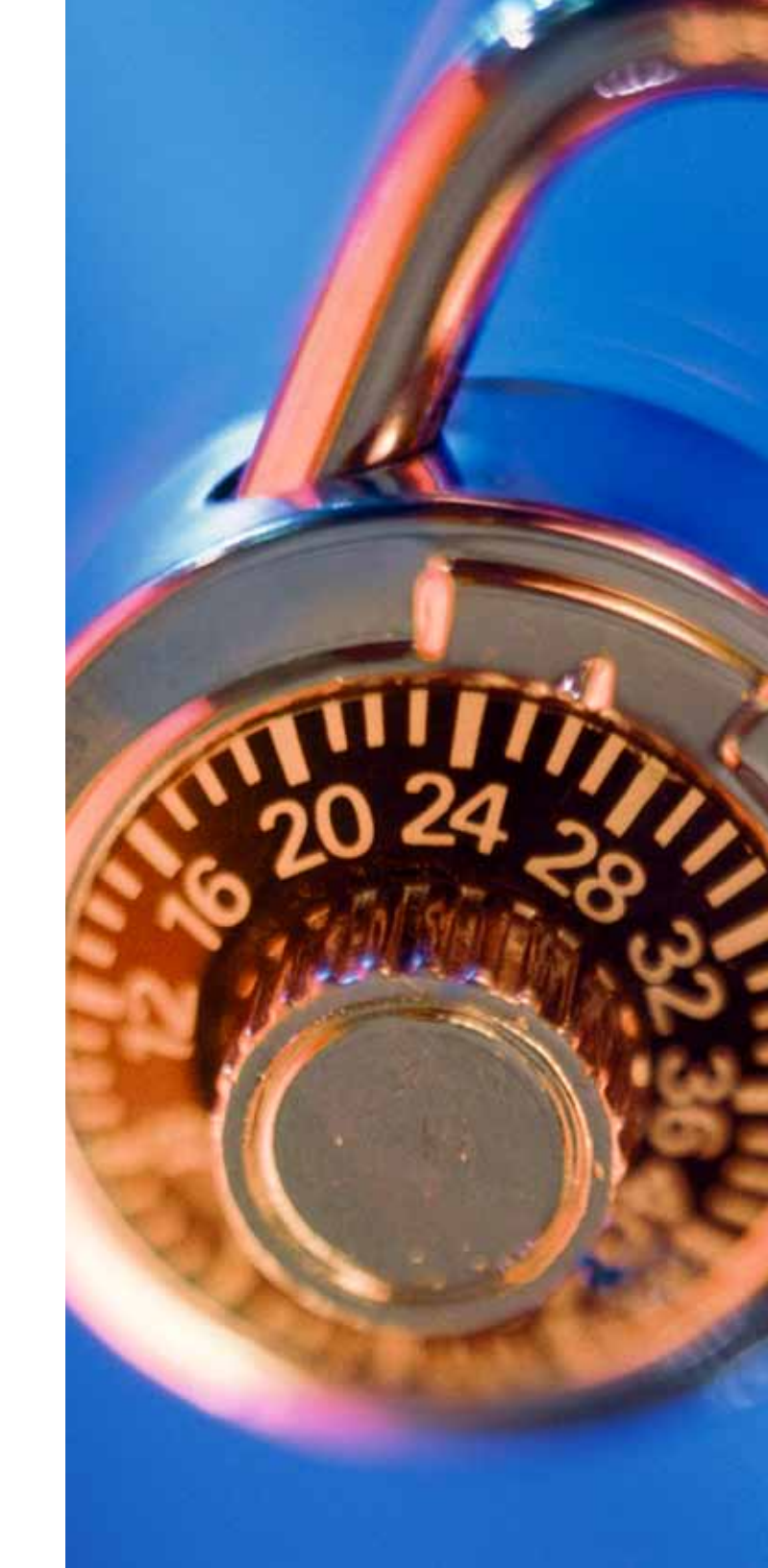

| File Edit View Favorites Tool                                                                                                    | s Help                                                 |                            |                               |                                                |                          |
|----------------------------------------------------------------------------------------------------|--------------------------------------------------------|----------------------------|-------------------------------|------------------------------------------------|--------------------------|
| Home                                                                                                    |                                                        |                            |                               | 🟠 • 🔊 - 🖶                                      | 🔹 🔂 Page 🔹 🍈 Tools 🔹 🎇   |
| SLGSafe<br>PORTFOLIO<br>MANAGEMENT<br>SYSTEM                                                                                                    | SLGS                                                   | afe v1.2                   | 2.5.23                        |                                                |                          |
| Home Re                                                                                                    | eports Help                                            | Contact Us                 | Logout                        |                                                |                          |
| Home<br>Subscription for Purchase<br>• Time Deposit<br>• Demand Deposit<br>View or Update a Subscri<br>• View Subscriptions<br>View or Update a Case Af<br>• Case<br>Redeem Securities | and Issue<br>ption Before Issue Date<br>ter Issue Date |                            |                               |                                                | E                        |
| <ul> <li><u>Time Deposit Early Rede</u></li> <li><u>Time Deposit Early Rede</u></li> <li><u>Demand Deposit Redem</u></li> <li><u>Rates</u></li> <li><u>View SLGS Rates</u></li> </ul>  | mption Simulation<br>mption                            |                            | Click on the<br>to bring up t | Time Deposit Early Redem<br>he request screen. | ption                    |
| < ]                                                                                                    | Freedom of Information                                 | n Act   Law & Guidance   P | rivacy & Legal Notices        | website Terms & Conditions                     | Accessibility   Data Qua |
|                                                                                                    |                                                        |                            |                               | S Local intranet                               | 🔍 100% 🔻 🛒               |

| File Edit View Favorites Tools Help              |                                    |                                                      |                                  |
|--------------------------------------------------|------------------------------------|------------------------------------------------------|----------------------------------|
| 😭 🍄 🔟 Early Redemption Simulation - Time Deposit |                                    |                                                      | 🟠 🔹 🗟 🔹 🖶 🔹 🔂 Page 🕶 🎯 Tools 🔹 🎽 |
| SLGSafe SL<br>PORTFOLIO<br>MANAGEMENT<br>SYSTEM  | GSafe v0.                          | 11.14.0                                              | OMB: No:1535-0092                |
| Home Rate Management Re                          | ports Help                         | Contact Us Lo                                        | ogout                            |
|                                                  |                                    |                                                      | 08/18/2009 01:36 PM EDT          |
| Early Redemption Simulation - T                  | ime Deposit                        |                                                      |                                  |
| Time Deposit                                     |                                    |                                                      |                                  |
| Treasury Case Number                             |                                    | Enter the case number for the c<br>Hit Retrieve.     | ase.                             |
| Retrieve Cancel                                  |                                    |                                                      |                                  |
| Freedom of Information Act   Law &               | Guidance   Privacy & Legal Notices | <u>Website Terms &amp; Conditions</u>   <u>Acces</u> | sibility   Data Quality          |
|                                                  |                                    |                                                      |                                  |
|                                                  |                                    |                                                      |                                  |
|                                                  |                                    |                                                      |                                  |
|                                                  |                                    |                                                      |                                  |
|                                                  |                                    |                                                      |                                  |
|                                                  |                                    |                                                      | w.                               |
| ٢]                                               |                                    |                                                      |                                  |
|                                                  |                                    |                                                      | Second intranet                  |

| File Edit View Fav                                         | orites Tools Help                                                                  |                                                              |                                    |                           |                                                                                       |                            |             |
|------------------------------------------------------------|------------------------------------------------------------------------------------|--------------------------------------------------------------|------------------------------------|---------------------------|---------------------------------------------------------------------------------------|----------------------------|-------------|
| 😭 🏟 🔟 Early Red                                            | lemption Simulation - Time Dep                                                     | osit                                                         |                                    |                           | 🔂 · 🖸                                                                                 | ) - 🖶 - 🔂 Page -           | 💮 Tools 🔹 » |
| SLGSC<br>PORTFOL<br>NANAGEMEN<br>SYSTE                     |                                                                                    | SLGSaf                                                       | fe v0.:                            | 12.01.0                   |                                                                                       | OMB: <mark>N</mark> o:1535 | 5-0092      |
| Home                                                       | Rate Management                                                                    | Reports                                                      | Help                               | Contact Us                | Logout                                                                                |                            |             |
|                                                            |                                                                                    |                                                              |                                    |                           | 0                                                                                     | 7/C1/2009 01:01 PM         | 4 EDT       |
| Case Information<br>Treasury Case<br>Is<br>Rate Ta<br>Requ | Number 2003<br>sue Date 09/12/2003<br>able Date 07/29/2003<br>uest Date 07/01/2009 | Owner TI<br>Owner Nam<br>Underlying Bond Issu<br>Requested b | N<br>e<br>e Unknown<br>y Customer1 | This says                 |                                                                                       | remation about the         |             |
| Schedule Payment                                           | t Information<br>ate                                                               | Retrieve Securities                                          | vacy & Legal Notices               | Website Terms & Condition | en shows some init<br>ater the requested re<br>e must be a Federal<br>eve Securities. | ta Quality                 | þ           |
| ব                                                          |                                                                                    |                                                              | 100                                |                           |                                                                                       |                            |             |
| Done                                                       |                                                                                    |                                                              |                                    |                           | Loc                                                                                   | al intranet                | € 100% · .  |

| Early Rei                | Jemption Sinclation - Time Deposit |                      |                      |                        |                                   | Es i býc i 🦛  |
|--------------------------|------------------------------------|----------------------|----------------------|------------------------|-----------------------------------|---------------|
| MANAGEME<br>Syst         | NT EM                              |                      |                      |                        |                                   |               |
| Home                     | Rate Management                    | Reports              | Help                 | Contact Us             | Logout                            |               |
|                          |                                    | - K.                 |                      |                        | 07/01/200                         | 9 01:01 PM ED |
| ly Rede                  | mption Simulation                  | n - Time Depos       | it                   |                        |                                   |               |
|                          |                                    |                      |                      |                        |                                   |               |
| Information              |                                    |                      |                      |                        |                                   |               |
| easury Case              | e Number 2003                      | Owner TIN            |                      |                        |                                   |               |
| Is                       | sue Date 09/12/2003                | Owner Name           | 3<br>7296 V          |                        |                                   |               |
| Rate Ta                  | able Date 07/29/2003 U             | nderlying Bond Issue | Unknown<br>Customer1 |                        |                                   |               |
| Keq                      | <b>Jest Date</b> 07/01/2009        | Requested by         | customeri            | This screen sho        | ws a list of all securities avail | able          |
| ule Paymen               | t Information                      |                      |                      | for redemption         | . Use the drop-down list und      | er            |
| demotion D               | ate 08 03 09                       | Retrieve Securities  |                      | "Partial" or "Co       | pe in the table to choose         |               |
|                          |                                    |                      |                      |                        | inpicte.                          |               |
| ities with Ou            | itstanding Principal Amour         | 1                    |                      |                        |                                   | _             |
|                          | ecurity Tssue Amount               | Original             | Principal            | Redemption             | Redemption Amount                 | Securi        |
| curity Se                | Lymo                               | Maturity Date        | Outstanding          | <u>Type</u>            | Requested                         | Descript      |
| curity <u>Se</u><br>mber | <u>Type</u>                        | 11/15/0000           | ACO 570 510 00       | DIODO NES              |                                   | 1             |
| <u>curity</u> So<br>mber | ote \$62,573,518.0                 | 0 11/15/2009         | \$62,573,518.00      | None                   | •                                 |               |
| nue                      | ote \$62,573,518.0                 | 0 11/15/2009         | \$62,573,518.00      | None                   | Ψ                                 | 1)            |
| nue                      | ote \$62,573,518.0                 | 0 11/15/2009         | \$62,573,518.00      | None                   | Ψ                                 |               |
| nue                      | ote \$62,573,518.0                 | 0 11/15/2009         | \$62,573,518.00      | bsite Terms & Conditio | ns   Accessibility   Data Quality | 2             |
| nue                      | ote \$62,573,518.0                 | 0 11/15/2009         | \$62,573,518.00      | bsite Terms & Conditio | ns   Accessibility   Data Quality | L             |

| Edit View Fav                                                                                | orites Tools Help                 |                                             |                                 |                                                  |                                                  |                         |  |  |
|----------------------------------------------------------------------------------------------|-----------------------------------|---------------------------------------------|---------------------------------|--------------------------------------------------|--------------------------------------------------|-------------------------|--|--|
| Early Red                                                                                    | emption Simulation - Time Deposit |                                             |                                 |                                                  | 🟠 • 🛯 - 🖶                                        | 🔹 🔂 Page 🔹 🎯 Tools 👻    |  |  |
| MANAGEMEN<br>Syste                                                                           | IT N                              |                                             |                                 |                                                  |                                                  |                         |  |  |
| Home                                                                                         | Rate Management                   | Reports                                     | Help                            | Contact Us                                       | Logout                                           |                         |  |  |
|                                                                                              |                                   |                                             |                                 |                                                  | 07/01/200                                        | 09 01:01 PM EDT         |  |  |
| arly Reden                                                                                   | nption Simulation                 | n - Time Depos                              | sit                             |                                                  |                                                  |                         |  |  |
| se Information                                                                               |                                   |                                             |                                 |                                                  |                                                  |                         |  |  |
| Treasury Case                                                                                | Number 2003                       | Owner TIN                                   |                                 | If you choose "Partial," you must enter a dollar |                                                  |                         |  |  |
| Issue Date 09/12/2003 Owner Name<br>Rate Table Date 07/29/2003 Underlying Bond Issue Unknown |                                   |                                             |                                 | you choose "Complete," you do not need to enter  |                                                  |                         |  |  |
| Requ                                                                                         | lest Date 07/01/2009              | Requested by                                | Customer1                       | an amount. You                                   | may choose as many securit                       | ties as                 |  |  |
| edule Payment                                                                                | t Information                     |                                             |                                 | of Partial and Co                                | mplete redemptions.                              |                         |  |  |
| Redemption Da                                                                                | ate 08.03.09                      | Retrieve Securities                         |                                 | Hit Continue.                                    |                                                  |                         |  |  |
| urities with Out                                                                             | tstanding Principal Amour         | 1                                           |                                 |                                                  |                                                  |                         |  |  |
| Security <u>Se</u><br>Number 1                                                               | curity Issue Amount               | Original<br>Maturity Date                   | Principal<br>Outstanding        | <u>Redemption</u><br><u>Type</u>                 | Redemption Amount<br>Requested                   | Security<br>Description |  |  |
| .3 No                                                                                        | ote \$62,573,518.0                | 0 11/15/2009                                | \$62,573,518.00                 | Partial 💟                                        | \$ 5000000                                       |                         |  |  |
| ntinue                                                                                       |                                   |                                             |                                 |                                                  |                                                  |                         |  |  |
| K                                                                                            |                                   |                                             |                                 |                                                  |                                                  | v.                      |  |  |
|                                                                                              | Freedom of Information Ad         | t   <u>Law &amp; Guidance</u>   <u>Priv</u> | acy & Legal Notices   <u>We</u> | bsite Terms & Conditio                           | ons   <u>Accessibility</u>   <u>Data Quality</u> |                         |  |  |
|                                                                                              |                                   |                                             |                                 | 21 22 OUST                                       |                                                  |                         |  |  |
|                                                                                              |                                   |                                             |                                 |                                                  |                                                  | 20                      |  |  |

| File Edit View Favorites Tools Help                                                                                                    |                        |                |                 |                                                                                                    |                        |                         |  |  |
|----------------------------------------------------------------------------------------------------|------------------------|----------------|-----------------|----------------------------------------------------------------------------------------------------|------------------------|-------------------------|--|--|
| Early Redemption Review - Time Deposit                                                                                                    |                        |                | This shows      | the request und                                                                                                    | ler the conditions you | u entered.              |  |  |
| Early Redemption Review - Time Deposit                                                                                                    |                        |                |                 | The results show accrued interest, premium or penalty, and the total.                                                                                                    |                        |                         |  |  |
| Case Information                                                                                                    | Case Information       |                |                 |                                                                                                    |                        |                         |  |  |
| Treasury Case Number2003Owner TINIssue Date09/12/2003Owner NameRate Table Date07/29/2003Underlying Bond IssueUnknownRequest Date07/01/2009Requested byCustomer1Redemption Date08/03/2009                                                                                                    |                        |                |                 | At this point you should review the information to<br>make sure it meets your conditions. If you need to make<br>corrections, click on the Return to Previous Page button.<br>To cancel the request, click the Cancel button. Read the<br>Early Redemption Agreement and click on Submit to |                        |                         |  |  |
| Convition Dogworted for Early Dedemation                                                                                                    |                        |                | Treasury if     | you are ready to                                                                                                    | schedule the redem     | ption.                  |  |  |
| Securities Requested for Early Redemption                                                                                                    |                        |                |                 |                                                                                                    |                        |                         |  |  |
| Security Issue Amount Amount Redemption                                                                                                    | Accrued<br>ed Interest | <u>Penalty</u> | <u>Discount</u> | <u>Premium</u>                                                                                                    | <u>Net Amount Paid</u> | Security<br>Description |  |  |
| 13 \$62,573,518.00 \$50,000,000.                                                                                                    | \$373,293.48           | \$0.00         | \$0.00          | \$350,532.57                                                                                                    | \$50,723,826.05        |                         |  |  |
| ACH Instructions  Payments will be made to the following ACH instructions on file.  Receiver ABA Routing Number  Account Name  Account Number  Account Type CHECKING                                                                                                    |                        |                |                 |                                                                                                    |                        |                         |  |  |
| Early Redemption Agreement         By pressing the "Submit to Treasury" button, you agree to comply with the terms and conditions in 31 CFR Part 344 and are certifying that:         > If you are an agent, you are acting under the issuer's specific authorization.         If this request is for redemption before maturity of a Time Deposit security (other than a zero interest Time Deposit security) subscribed for on or after         > August 15, 2005, no amount received from the redemption will be invested at a yield that exceeds the yield that is used to determine the amount of the redemption proceeds for such redeemed Time Deposit security.         Submit to Treasury       Return to Previous Page       Cancel |                        |                |                 |                                                                                                    |                        |                         |  |  |
|                                                                                                    | 1111                   |                |                 |                                                                                                    | 1.000                  |                         |  |  |
| Done                                                                                                    |                        |                |                 |                                                                                                    | 🧐 Local intranet       | 🕄 100% 🔻 🛒              |  |  |